### 雑誌WEB購読一覧

https://www.lib.kyushu-u.ac.jp/services/subscribe-journals

附属図書館HP > 探す・調べる > 教育・研究 > 研究費での資料購入「雑誌」> 雑誌WEB購読一覧 各部門(施設)の事務室など https://www.lib.kyushu-u.ac.jp/jr\_login 教員(個人) https://idp.kyushu-u.ac.jp/idp/login

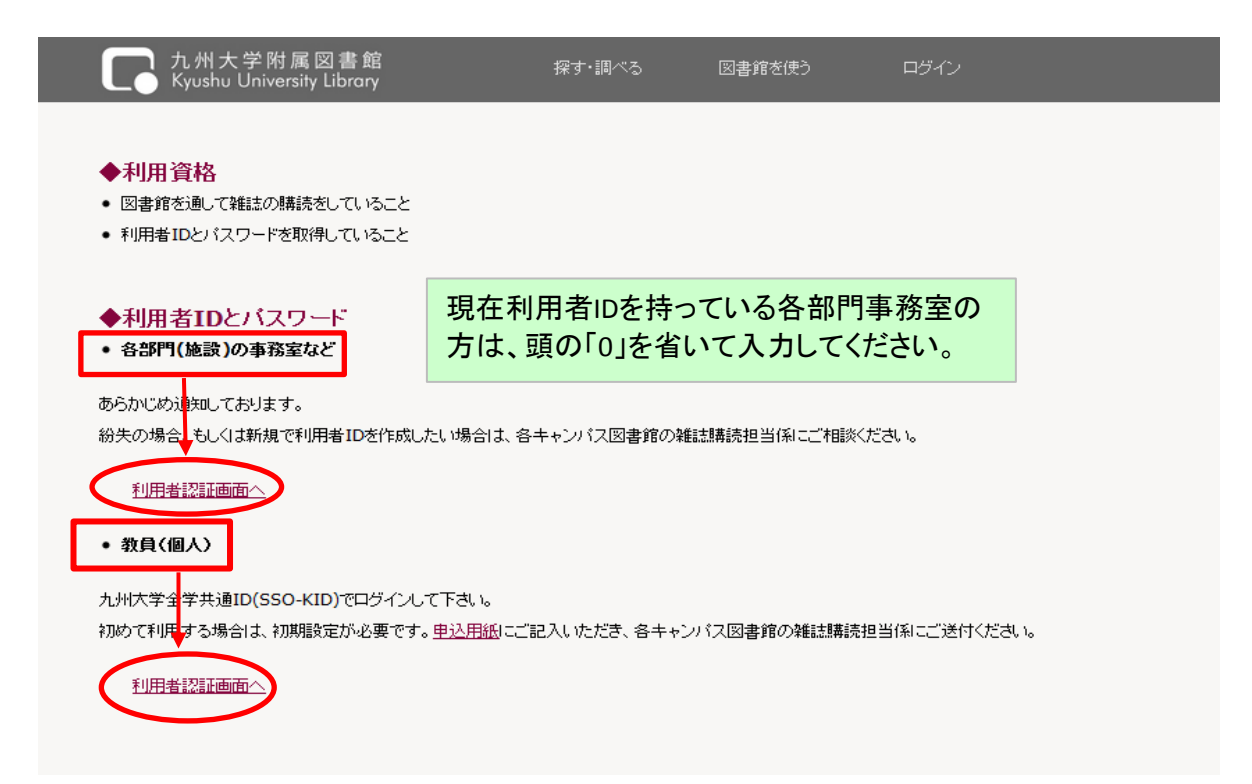

### ●概要

雑誌WEB購読一覧では、契約している雑誌の一覧を、国内・国外毎に確認することができます。 国内雑誌の契約については、新規依頼及び中止依頼を図書館へ送信することができます。

|                                   | 5456 (15)                               |                                         |                                                                             |                                                                                                 |                                       |                                                                        |                                                                        |                                            | O SHE                                          |
|-----------------------------------|-----------------------------------------|-----------------------------------------|-----------------------------------------------------------------------------|-------------------------------------------------------------------------------------------------|---------------------------------------|------------------------------------------------------------------------|------------------------------------------------------------------------|--------------------------------------------|------------------------------------------------|
| 雑誌                                | ま(国内)                                   | 24誌(海外)                                 |                                                                             |                                                                                                 |                                       |                                                                        |                                                                        |                                            | <b>V</b> AUA                                   |
|                                   |                                         |                                         | . /                                                                         |                                                                                                 |                                       |                                                                        |                                                                        |                                            |                                                |
|                                   | 新規依頼                                    |                                         | ) /                                                                         |                                                                                                 |                                       |                                                                        |                                                                        |                                            |                                                |
| 737 3                             | すべて                                     |                                         | • /                                                                         |                                                                                                 |                                       |                                                                        |                                                                        |                                            |                                                |
| 54 件                              | く前へ                                     | 1 / 6 <                                 | ージ 汰へ > 10 / ページ ・                                                          |                                                                                                 |                                       |                                                                        |                                                                        |                                            |                                                |
|                                   |                                         |                                         |                                                                             |                                                                                                 |                                       |                                                                        |                                                                        |                                            |                                                |
|                                   |                                         |                                         |                                                                             | 配架場所                                                                                            | 維続区分                                  | 納入業者                                                                   | 支払区分                                                                   | 出版社                                        | セット辺                                           |
| 選択                                | 雑誌番号                                    | 雑誌ID                                    | 誌名 <jssn></jssn>                                                            | 配架場所<br>年間冊数                                                                                    | 維続区分<br>契約額                           | 納入業者<br>支払冊数                                                           | 支払区分<br>執行額                                                            | 出版社<br>発注形態                                | セット契<br>契約形態                                   |
| 選択                                | 雑誌番号                                    | 雑誌ID                                    | 註名                                                                          | 配架場所<br>年間冊数<br>契約注記                                                                            | 維続区分<br>契約額                           | 納入業者<br>支払冊数<br>受入注記                                                   | 支払区分<br>執行額                                                            | 出版社<br>発注形態<br>前年冊数                        | セット契<br>契約形!<br>前年度!                           |
| 選択                                | 雑誌番号                                    | 雑誌ID                                    | 註老                                                                          | 配架場所<br>年間冊数<br>契約注記<br>中央図 M2F雑誌書庫(当                                                           | <b>維続区分</b><br>契約額                    | <b>納入業者</b><br>支払冊数<br>受入注記<br>政府刊行物普及                                 | 支払区分<br>執行額                                                            | 出版社<br>発注形態<br>前年冊数                        | セット契<br>契約形)<br>前年度                            |
| 選択                                | <b>雑誌番号</b>                             | 雑誌ID                                    | 註名                                                                          | <b>配架場所</b><br>年間冊数<br>契約注記<br>中央図 M2F雑註書庫(当<br>年:2F参考図書エリア)                                    | <b>維続区分</b><br>契約額<br>維続              | <b>約入業者</b><br>支払冊数<br>受入注記<br>政府刊行物普及<br>株式会社                         | <b>支払区分</b><br>執行額<br>後金都度                                             | 出版社<br>発注形態<br>前年冊数                        | セット契<br>契約形!<br>前年度第                           |
| 選択<br>1                           | <b>雑誌番号</b><br>0000020679               | <b>雑誌ID</b><br>200000813                | <b>註名<!--55N--></b><br>3 アジア動向年報 / アジア経済研究所                                 | <b>記架場所</b><br>年間冊数<br>契約注記<br>中央図 M2F雑註書庫(当<br>年:2F参考図書エリア)                                    | <b>維続区分</b><br>契約額<br>継続<br>¥0        | <b>納入業者</b><br>支払冊数<br>受入注記<br>政府刊行物普及<br>株式会社                         | <b>支払区分</b><br>執行額<br>後金都度<br>¥6463                                    | 出版社<br>発注形態<br>前年冊数<br>冊子体_                | セット契<br>契約形態<br>前年度第<br>冊子体。                   |
| <b>選択</b><br>1                    | <b>雑誌番号</b><br>0000020679               | <b>雑誌ID</b><br>200000813                | <b>註名<!--55N--></b><br>3 プジア動向年報 / アジア経済研究所                                 | <b>記架場所</b><br>年間冊数<br>契約注記<br>中央図 M2F雑誌書庫(当<br>年:2F参考図書エリア)                                    | <b>維続区分</b><br>契約額<br>継続<br>¥0        | <b>納入業者</b><br>支払冊数<br>受入注記<br>政府刊行物善及<br>株式会社<br>1<br>政府刊行物普及         | <b>支払区分</b><br>執行額<br>後金都度<br>¥6463<br>後金都度                            | 出版社<br>発注形態<br>前年冊数<br><sup>冊子体</sup>      | セット異<br>契約形式<br>前年度<br>冊子体                     |
| <b>選択</b><br>1 <sup>11</sup>      | <b>雑註番号</b><br>0000020679               | ¥註ID<br>2000000813<br>2000042277        | <b>註名&lt;555N&gt;</b><br>3<br><u>アジア動向牛軽 / アジア経済研究所</u><br>厚生の指標。特集、国民衛生の動向 | <b>記架場所</b><br>年間冊数<br>契約注記<br>中央図 M2F雑誌書庫(当<br>年:2F参考図書エリア)<br>中央図 M2F雑誌書庫(当<br>年:2F参考図書エリア)   | <b>維続区分</b><br>契約額<br>維続<br>¥0<br>維続  | <b>納入業者</b><br>支払冊数<br>受入注記<br>政府刊沂物普及<br>株式会社<br>1<br>政府刊沂物普及<br>株式会社 | <b>支払区分</b><br>執行額<br>後金都度<br>¥6463<br>後金都度                            | <b>出版社</b><br><b>発注形態</b><br>前年冊数<br>冊子体 _ | セット契<br>契約形)<br>前年度:<br>冊子(本                   |
| <b>選択</b><br>1                    | <b>雑誌番号</b><br>0000020679<br>0000011690 | <b>雑誌ID</b><br>2000000813<br>20000422/7 | <b>註名&lt;555N&gt;</b>                                                       | <b>配架場所<br/>年間冊数</b><br>契約注記<br>中央図 M2F雑誌書庫(当<br>年:2F参考図書エリア)<br>中央図 M2F雑誌書庫(当<br>年:2F参考図書エリア)  | <b>維続区分<br/>契約額</b><br>継続<br>単統<br>半0 | <b>納入業者</b><br>支払冊数<br>受入注記<br>政府刊沂物普及<br>株式会社<br>取研刊沂物普及<br>株式会社      | 支払区分         執行額         後金都度         ¥6463         後金都度         ¥2374 | <b>出版社</b><br>発注形態<br>前年冊数<br>冊子体 _<br>冊子体 | <b>セット契</b><br>契約形()<br>前年度)<br>冊子(本<br>冊子(本   |
| <b>選択</b><br>1 <sup>一</sup><br>10 | <b>雑註番号</b><br>0000020679<br>0000011690 | <b>雑誌ID</b><br>2000000813<br>200004227  | <b>註名&lt;555N&gt;</b>                                                       | <b>配架場所<br/>年間冊数<br/>契約注記</b><br>中央図 M2F雑誌書庫(当<br>年:2F参考図書エリア)<br>中央図 M2F雑誌書庫(当<br>年:2F参考図書エリア) | <b>維続区分<br/>契約額</b><br>維続<br>単統<br>生の | 納入業者<br>支払冊数<br>受入注記<br>政府刊沂物普及<br>株式会社 1<br>政府刊沂物普及<br>株式会社 1         | <b>支払区分</b><br>執行額<br>後金都度<br>¥6463<br>後金都度<br>¥2374                   | 出版社<br>発注形態<br>前年冊数<br>冊子体 _<br>冊子体        | <b>セットヌ</b><br>契約形<br>前年度<br>冊子体<br>冊子体<br>¥2: |

#### ●契約一覧の見方 【表示項日】

| 項目名              | 内容                                  |
|------------------|-------------------------------------|
| 雑誌番号             | 該当する契約の雑誌番号が表示される。                  |
| 雑誌ID             | 該当する契約誌名の雑誌IDが表示される。                |
|                  | 該当する契約の誌名及びISSNが表示される。              |
| 誌名 <issn></issn> | 当部分のリンクをクリックすることで、当該資料の詳細情報をOPACに   |
|                  | て参照することができる。                        |
| 配架場所             | 該当する契約資料の配架場所が表示される。                |
| 継続区分             | 該当する契約の継続区分が表示される。                  |
| 納入業者             | 該当する契約の納入業者が表示される。                  |
| 支払区分             | 該当する契約の支払区分が表示される。                  |
| 出版社              | 該当する契約の出版社が表示される。                   |
| セット契約            | 該当する契約のセット契約が表示される。                 |
| 年間冊数             | 該当する契約の年間冊数が表示される。                  |
| 契約額              | 該当する契約の契約額が表示される。                   |
| 支払冊数             | 該当する契約の支払冊数が表示される。                  |
| 執行額              | 該当する契約の執行額が表示される。                   |
|                  | 該当する契約の発注形態が表示される。国内雑誌の場合は電子        |
| 発注形態             | ジャーナルでも、すべて「冊子体」となっている。コメントにEJとあれば電 |
|                  | 子ジャーナル。                             |
|                  | 該当する契約の契約形態が表示される。国内雑誌の場合は電子        |
| 契約形態             | ジャーナルでも、すべて「冊子体」となっている。コメントにEJとあれば電 |
|                  | 子ジャーナル。                             |
| 契約注記             | 該当する契約の契約注記が表示される。                  |
| 受入注記             | 該当する契約の受入注記が表示される。                  |
| 前年冊数             | 該当する契約の前年冊数が表示される。                  |
| 前年度契約額           | 該当する契約の前年度契約額が表示される。                |

### ●新規依頼(国内雑誌のみ)

【入力項目】赤字は必須入力項目

# 〈資料の詳細〉 ※「+追加」ボタンを押すことで、複数雑誌の同時申込可能

| 項目名         | 内谷                                                             |
|-------------|----------------------------------------------------------------|
| 資料形態        | 「冊子/電子/その他」から選択。「その他」の場合は具体的な入力必須                              |
| タイトル        | 雑誌名を入力                                                         |
| 出版社         | 出版社名を入力                                                        |
| 出版情報        | (特筆すべき出版情報があれば入力してください)                                        |
| ISSN        | ISSNを入力(複数の出版社から同名タイトルの雑誌が刊行されている<br>場合もありますので、できるだけ入力をお願いします) |
| 購読開始巻号(年月日) | 購読開始希望巻号を入力                                                    |
| 注記          |                                                                |

### 〈予算の選択〉 ※「新規」を選択することによって、表示されていない予算の設定可能

| 項目名    | 内容                   |
|--------|----------------------|
| 依頼担当者  | ASK依頼担当者コードもしくは名称を入力 |
| 所管(執行) | ASK執行所管コードもしくは名称を入力  |
| 所管(予算) | ASK予算所管コードもしくは名称を入力  |
| 目的(執行) | ASK執行目的コードもしくは名称を入力  |
| 目的(予算) | ASK予算目的コードもしくは名称を入力  |
| 財源     | ASK財源コードもしくは名称を入力    |

# 〈所在の選択〉 ※「新規」を選択することによって、表示されていない所在の設定可能

| (配架希望場所) | 「学部図書室/研究室/図書館」など希望の場所を選択のうえ、具体的<br>な配架場所を入力してください |
|----------|----------------------------------------------------|

〈連絡先〉

| 項目名  | 内容         |
|------|------------|
| 氏名   | (埋め込み)     |
| 所属   | (埋め込み)     |
| 連絡方法 | 希望の連絡方法を選択 |

#### ●中止依頼(国内雑誌のみ)

購読中止希望雑誌にチェックを入れて、「購読中止」をクリック

| 【入力項目】赤字は必須入力項 |                    |
|----------------|--------------------|
| 項目名            | 内容                 |
| 中止希望巻号(年月日)    | 中止希望巻号を入力          |
| 注記             | (連絡事項があれば入力してください) |

【注意】入力後、「はい」ボタンを押してください。担当係にて受付、確認後、メールにて連絡します。

●留意点

・外国雑誌の新規講読または購読中止は毎年6月下旬頃に照会しております予約購読調査時に ご連絡ください。